# Webfachverfahren Prüfer – Leitfaden für die Nutzung

Die IHK sorgt mit dieser Online-Anwendung zur schnellen und transparenten Abrechnung Ihrer Prüfertätigkeit für

- Zeitersparnis für alle Beteiligten
- Sicherheit durch Vier-Augen-Prinzip
- Nutzbarkeit auf dem Computer, über Tablets und Smartphones
- Stärkung des Ehrenamtes
- eine umweltfreundliche, papierlose Abrechnung

Bitte beachten Sie, dass der Betreiber des Portals zur stabilen Benutzung der Seite empfiehlt, **nicht** die Browser Internet Explorer und Microsoft Edge zu verwenden. Stattdessen können Sie Alternativen, wie zum Beispiel Mozilla Firefox, Apple Safari oder Google Chrome benutzen.

Die Nutzung über mobile Endgeräte (Tablets, Smartphones) ist grundsätzlich möglich.

# Lieber gucken als lesen?

Die IHK Nürnberg hat ein Video zur Erklärung des Anmeldeprozesses und der Erfassung der Entschädigungsanträge im WFV-Prüfer produziert, welches Sie sich gerne anschauen können, da es auch für Sie einige nützliche Hinweise beinhaltet. Beachten Sie aber dabei, dass es an einigen Stellen Unterschiede zum Portal der IHK Dortmund gibt!

https://www.youtube.com/watch?v=WwWfFkm4FLs

# Los geht's – So registrieren Sie sich einfach und bequem in der Anwendung:

- Sie erhalten von Ihrer IHK einen Registrierungscode und die festgelegte Emailadresse
- Mit dem Code registrieren Sie sich einmalig unter

https://login.gfi.ihk.de/OpenIDService/Registration

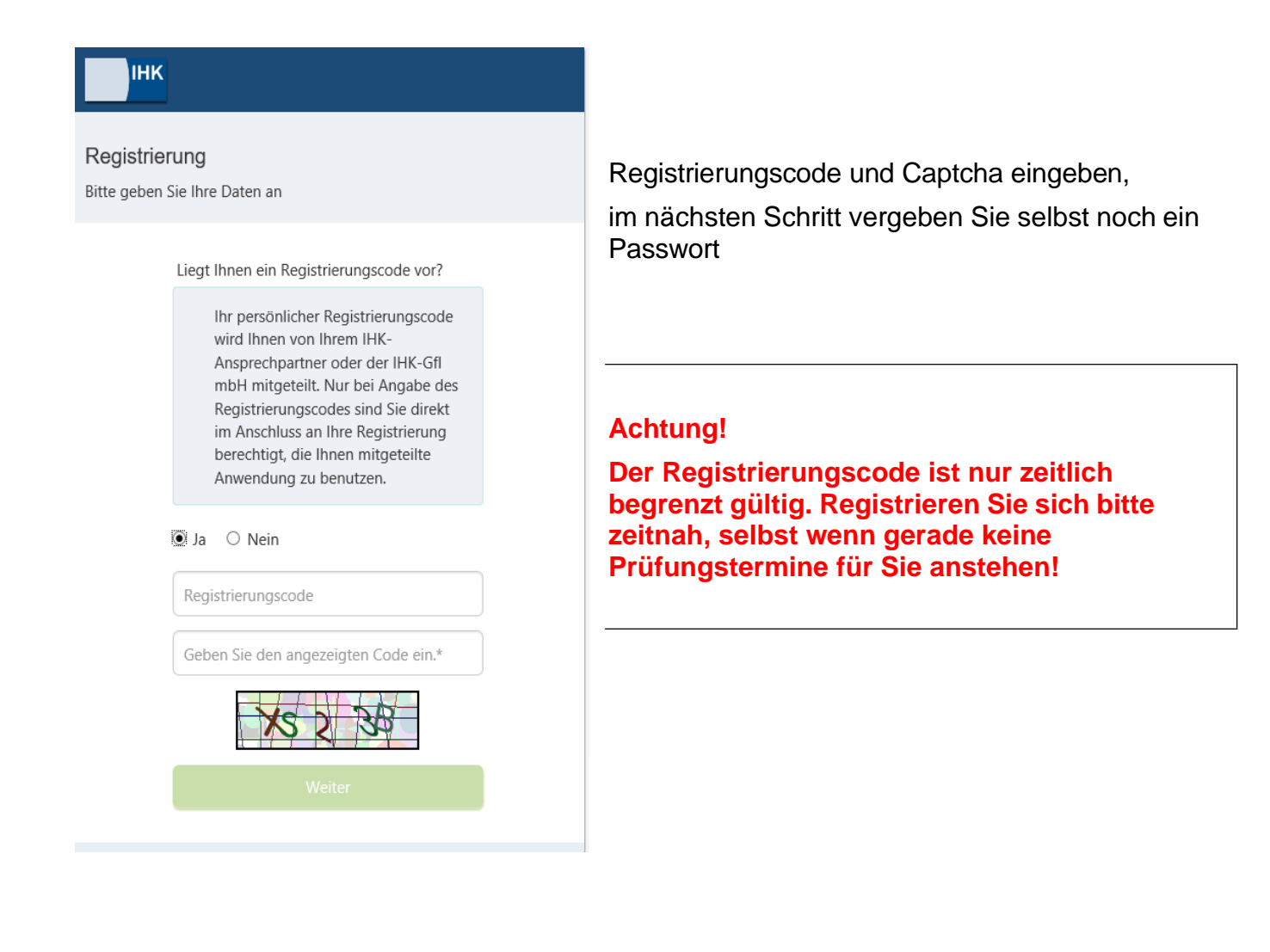

### Nach der Registrierung geht es so weiter:

• Über diesen Link melden Sie sich in der Anwendung an:

https://bildungs-service.gfi.ihk.de/spb-ui-service/login

| Will  | ommen                                         |  |
|-------|-----------------------------------------------|--|
| Bitte | nelden Sie sich an                            |  |
|       |                                               |  |
|       |                                               |  |
|       | Test Prüfer                                   |  |
|       | <b>a</b>                                      |  |
|       | Anmelden                                      |  |
|       | Passwort vergessen                            |  |
|       | Benutzernamen zusenden                        |  |
|       | Sie haben noch kein Konto?                    |  |
|       | Registrieren Sie sich und setzen Sie sich mit |  |

• Nach der Anmeldung sehen Sie Ihr Dashboard:

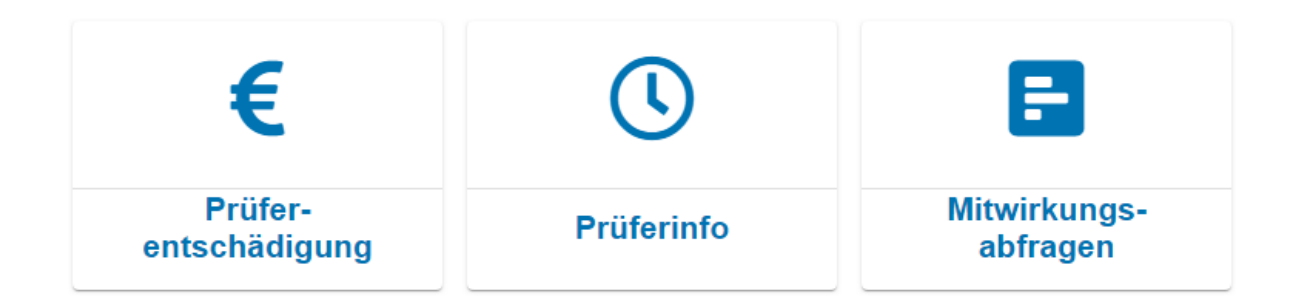

- "Prüferentschädigung" ermöglicht Ihnen, für vergangene Termine Entschädigungen zu beantragen. Hier finden Sie auch einen Jahresauszug Ihrer Abrechnungen
- "Prüferinfo" ist ggf. ein Überblick auf zukünftige Termine
- "Mitwirkungsabfragen" hilft ggf. bei der Organisation und Abfrage zukünftiger Termine, ähnlich wie Google Doodle Sie können die Termine direkt am Prüfungstag abrechnen und müssen nicht bis zum Abschluss des Prüfungsdurchlaufs warten
- Nach der Abrechnung können Sie sich selbst Belege über die abgerechneten Zeiten für Ihre Unterlagen erstellen (€-Zeichen, "Beleg Download")

Tipp: setzen Sie sich den Link als Lesezeichen in Ihren Browser. Aber aufgepasst: der Link ändert sich nach der Eingabe, daher das Lesezeichen bearbeiten und diesen Link hinterlegen!

# PLOWWD-1 DDS Hanten-- ymont 17.11.2019, 00:00 Uhr Breslauer Allee 1 Antragstatus: Neu Belege ZEITVERSÄUMNIS FAHRTKOSTEN PKW BELEGE PRÜFERTÄTIGKEITEN ZUSAMMENFASSUNG

## Ihre Möglichkeiten im Bereich "Prüferentschädigung"

# Zeitversäumnis:

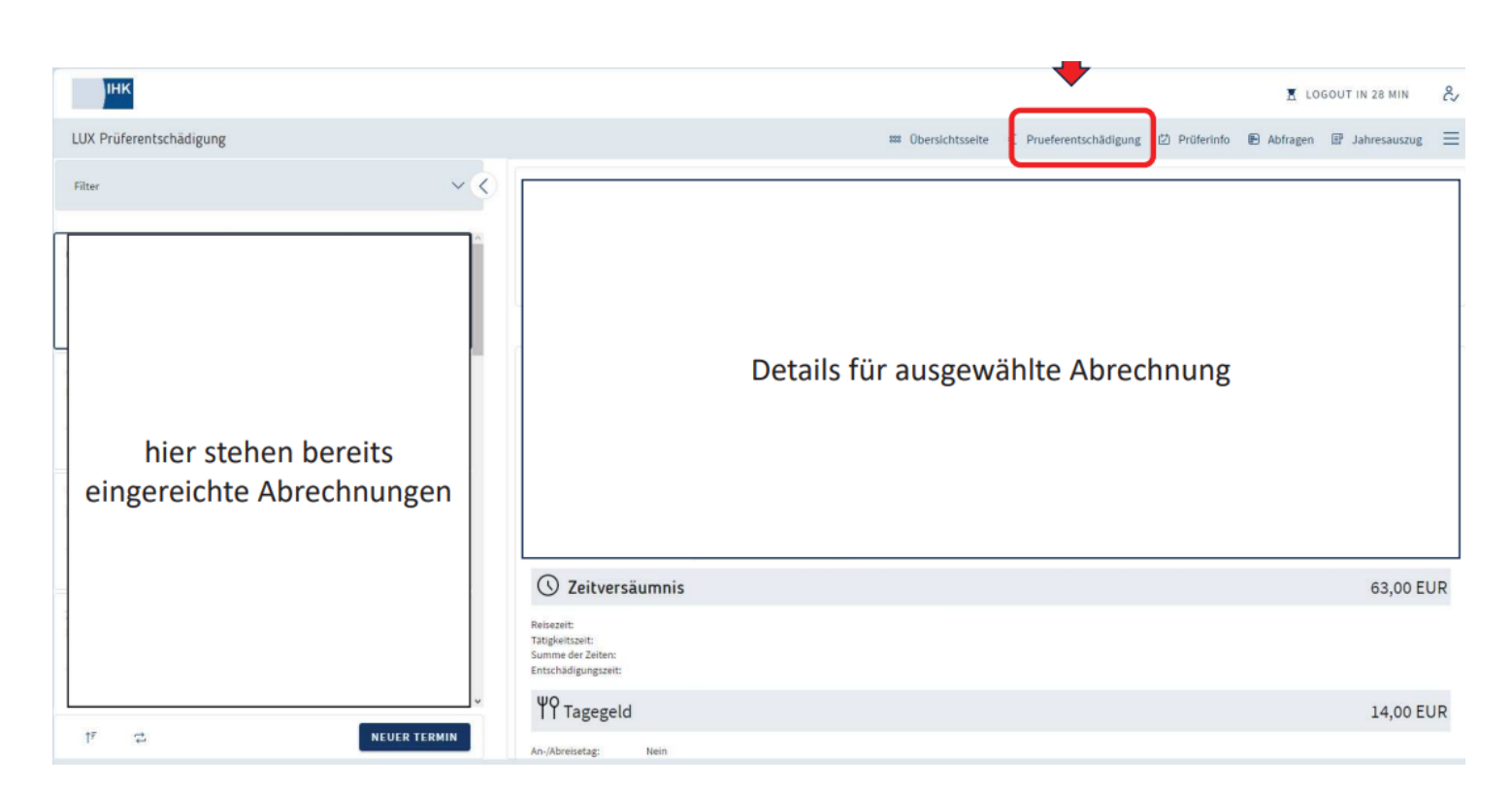

- Sie ergänzen die ggf. bereits vorbelegten Zeiten um die tatsächliche Hinfahrt-, Rückfahrtund Tätigkeitszeit.
- Über "neuer Termin"- können Sie selbst zusätzliche Termine anlegen, an denen Sie für uns als Prüfer im Einsatz gewesen sind
- sofern f
  ür einen Termin ein Anspruch auf Tagegeld vorliegt, wird dieses automatisch berechnet;
- im Feld "Pausenzeiten" müssen Sie nichts eintragen. Wir ziehen Ihnen für die Prüfertätigkeit keine Pausenzeit ab;
- ein Entschädigungsantrag bezieht sich auf <u>einen</u> konkreten Prüfungstag, dort werden sämtliche Positionen für diesen Tag angezeigt;
- Nach der Auswahl Ihres Termines bestätigen Sie diesen abschließend

Wenn der Termin in einer **anderen** Stadt als Ihrem Wohn- oder Arbeitsort stattgefunden hat, bestätigen Sie die Angabe bitte über die Checkbox. Ansonsten bitte nicht auswählen.

"An- und Abreisetag" bitte nur auswählen, wenn Sie z. B. schon am Vortag anreisen mussten.

#### Fahrkosten PKW:

Die jeweiligen Adressen (Wohnort, Arbeitsort) finden Sie vorbelegt, Sie ergänzen diese lediglich um die Kilometerangaben

#### **Belege:**

In diesem Abschnitt laden Sie mögliche Belege zu Fahrten (ÖPNV, Parktickets...) und Verpflegung hoch. Sie können die Belege als eingescanntes Dokument oder als Foto hochladen.

#### Prüfertätigkeiten:

Hier können speziell für einen Prüfungsausschuss definierte, abrechenbare Positionen ergänzt werden. Bewertungshonorare für die Korrektur der schriftlichen Prüfungsaufgaben sind vorbelegt und müssen entsprechend ausgewählt werden.

# Zusammenfassung:

Am Ende finden Sie eine Zusammenfassung Ihrer Daten. Bitte überprüfen Sie diese nochmals. Sollte Ihnen ein Fehler auffallen, können Sie auf die jeweilige Rubrik zurückspringen und die Angaben korrigieren.

Wenn alle Angaben korrekt sind, bestätigen Sie diese bitte über einen Klick auf das dafür vorgesehene Kästchen. Anschließend können Sie die Abrechnung über "Abschicken" an die IHK versenden. Sie können dann nichts mehr ändern. Der Antrag wird dann in der IHK bearbeitet und zur Auszahlung frei gegeben, bzw. ggf. noch einmal zur Korrektur an Sie zurückgeschickt.